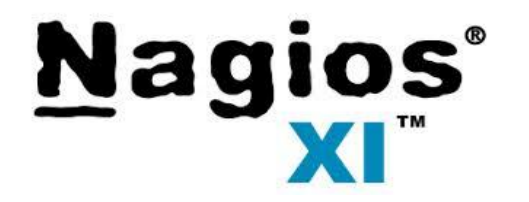

0

# High Availability

Prepared by – Vaibhav Daud

## **Table of Contents**

0

- Purpose
- Prerequisite
- Base Plan
- Base Architecture
- Overview
- Configuration Steps

### Purpose

0

High Availability –

This is to ensure that the application is running without any business impact

#### Note:-

- Given steps are according to our requirement and setup, so might be we have not moved some components i.e. mrtg, but those can be move like this
- Use quorum disk only when you have fence device else leave the step and configure HA without quorum disk.

### **Prerequisites**

- One physical system with OS & Oracle Virtual Box
- Two Linux VM with CentOS 6.5 for Nagios XI 2014 2.7
- One Linux VM for Openfiler (Virtual storage)
- Network connectivity with dns and internet.
- One Virtual IP and shared partitions
- Cluster packages rgmanager, ricci, luci, gfs2-utils, iscsi

## **Base Plan**

0

Create 3 VM's using a single physical system and virtualization application.

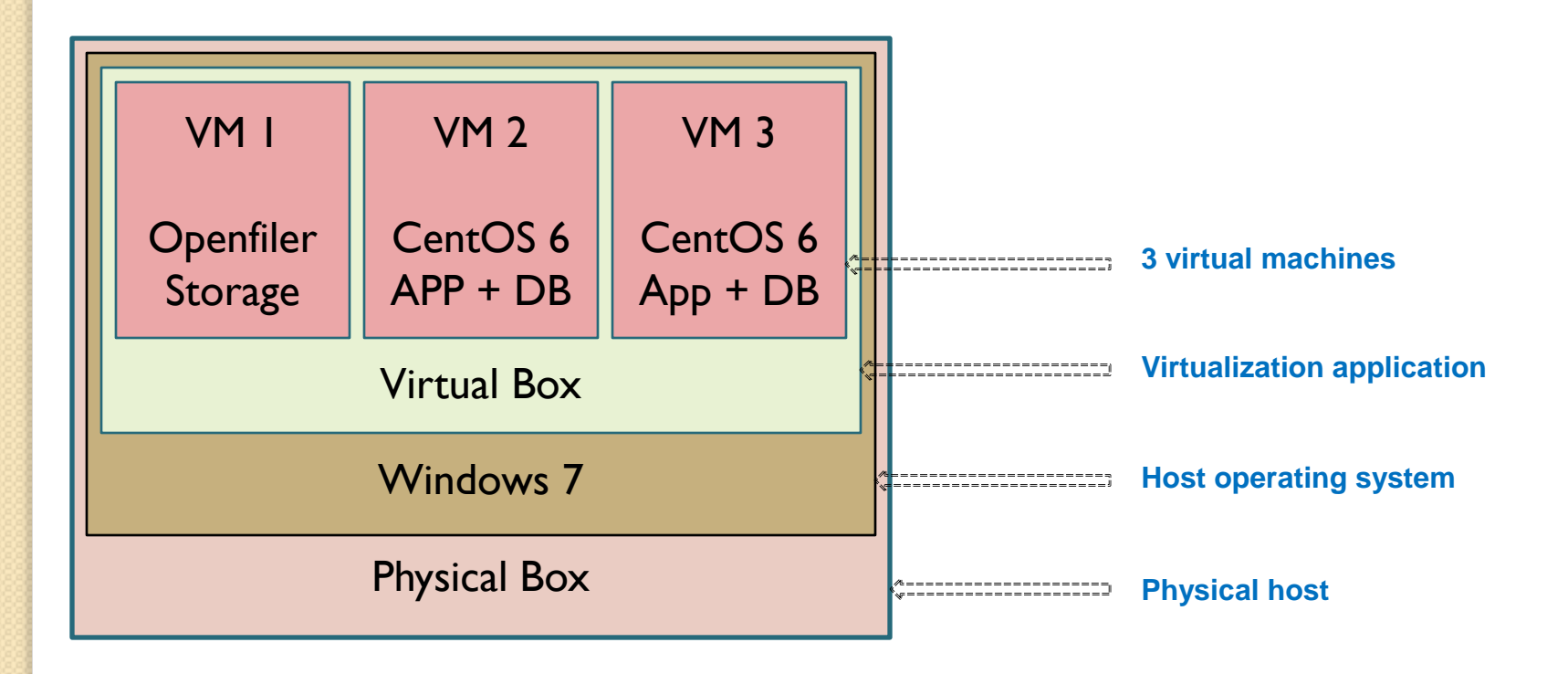

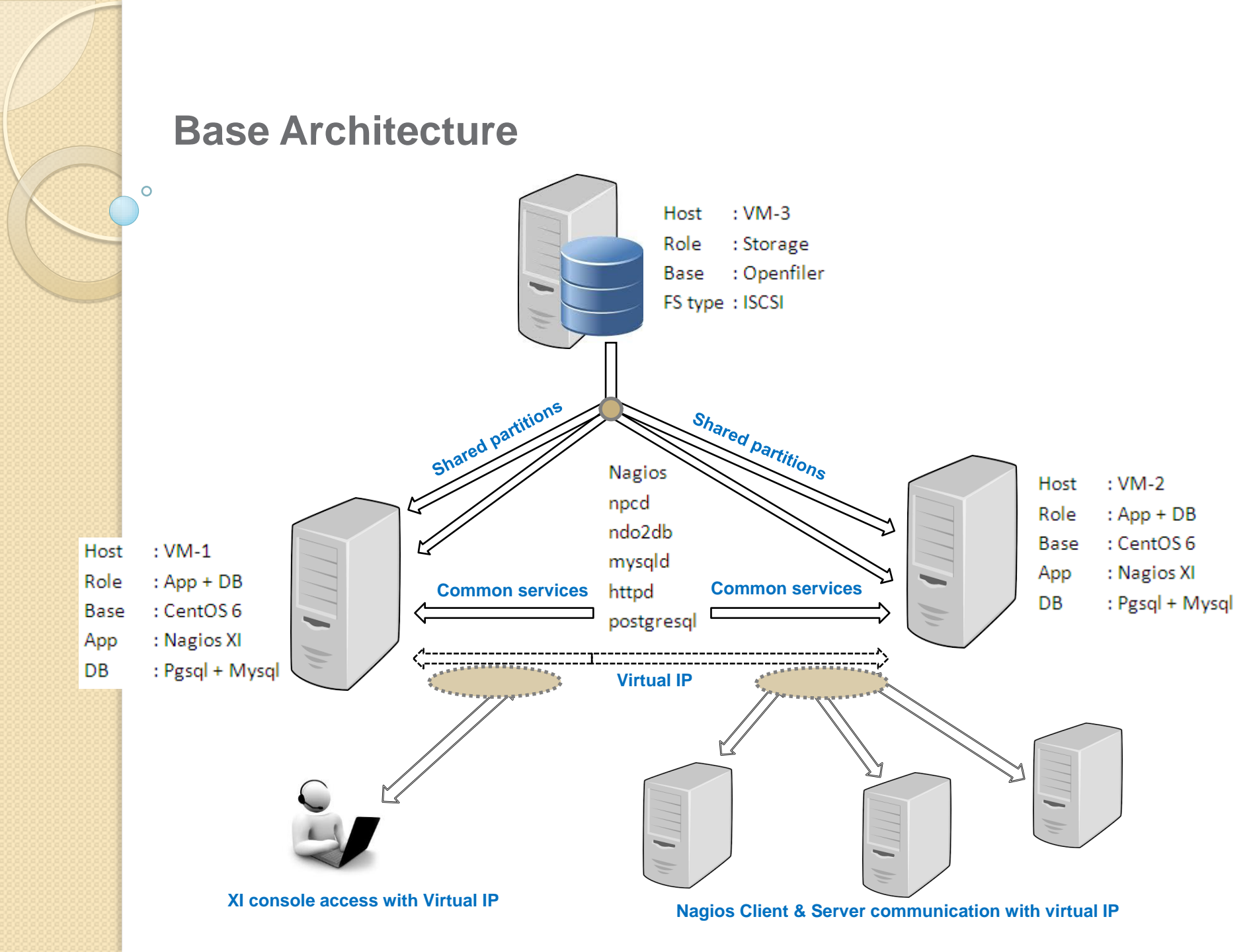

### **Overview**

Here we are using one physical box with Intel core i5 processor, 12 gb ram, 500 gb hdd and Windows 7 OS. On which we have installed Virtual box for creating three virtual machines.

- VM-1 using as primary application server where Nagios XI, Mysql, Pgsql and its sub components are installed
- VM-2 using as secondary application server where Nagios XI, Mysql, Pgsql and its sub components are installed
- VM-3 using as storage where openfiler is installed, created two volumes and mapped to both XI servers as shared partitions.

After completion of OS & XI installation on both server, we installed the redhat cluster packages on both server, created a cluster, add both node into cluster, mapped shared partition to both server, created fs failover and IP failover. Then we moved required XI configuration files and db's from primary server to shared partition. Then created a script which will check status of each node and according to instruction will stop and start required services.

0

Installed Virtual-box on base host and created CentOS VM as Nagios Primary

| A Nagios-n  | General                                                                           |
|-------------|-----------------------------------------------------------------------------------|
| Running     |                                                                                   |
|             | Name: Nagios-p                                                                    |
| Nagios-ss   | Operating System: Red nat (0+bit)                                                 |
|             | II System                                                                         |
| storage     | Base Memory: 3072 MB                                                              |
| 🔆 🗱 Running | Boot Order: CD/DVD, Hard Disk<br>Acceleration: VT-x/AMD-V. Nested Paging, PAF/NX  |
|             |                                                                                   |
|             |                                                                                   |
|             |                                                                                   |
|             |                                                                                   |
|             | Display                                                                           |
|             | Video Memory: 12 MB                                                               |
|             | Remote Desktop Server: Disabled                                                   |
|             |                                                                                   |
|             | Storage                                                                           |
|             | Controller: IDE                                                                   |
|             | Controller: SATA                                                                  |
|             | SATA Port 0: CentOS3.vdi (Normal, 101.83 GB)                                      |
|             | 🕞 Audio                                                                           |
|             | Disabled                                                                          |
|             | P Network                                                                         |
|             | Adapter 1: PCnet-FAST III (Bridged Adapter, Intel(R) Ethernet Connection I217-LM) |
|             | 🖉 USB                                                                             |
|             | Device Filters: 0 (0 active)                                                      |
|             | Shared folders                                                                    |
|             | None                                                                              |
|             | Description                                                                       |
|             | None                                                                              |
|             |                                                                                   |

0

Installed Virtual-box on base host and created CentOS VM as Nagios Secondary

| Nagios-p    | General                                                                                                    |
|-------------|----------------------------------------------------------------------------------------------------|
| Magios-ss   | Name: Nagios-ss<br>Operating System: Linux 2.4 (64 bit)                                                                     |
| 2.4 Running | System                                                                                                    |
| Storage     | Base Memory: 3072 MB<br>Boot Order: CD/DVD, Hard Disk<br>Acceleration: VT-x/AMD-V, Nested Paging, PAE/NX                    |
|             | Display                                                                                                    |
|             | Video Memory: 12 MB<br>Remote Desktop Server: Disabled<br>Video Capture: Disabled                                           |
|             | Storage                                                                                                    |
|             | Controller: IDE<br>IDE Secondary Master: [CD/DVD] Empty<br>Controller: SATA<br>SATA Port 0: CentOS4.vdi (Normal, 101.83 GB) |
|             | Audio                                                                                                    |
|             | Disabled                                                                                                    |
|             | P Network                                                                                                    |
|             | Adapter 1: PCnet-FAST III (Bridged Adapter, Intel(R) Ethernet Connection I217-LM)                                           |
|             | 🤌 USB                                                                                                    |
|             | Device Filters: 0 (0 active)                                                                                                |
|             | Shared folders                                                                                                    |
|             | None                                                                                                    |
|             | Description                                                                                                    |
|             | None                                                                                                    |

0

Installed Virtual-box on base host and created Openfiler VM as Storage

|             | (                                                                                                    |
|-------------|----------------------------------------------------------------------------------------------------|
| Running     | 🣃 General                                                                                                    |
|             | Name: storage<br>Operating System: Other Linux (64-bit)                                                                                                    |
| 2.4 Running |                                                                                                    |
|             | System                                                                                                    |
| Running     | Boot Order: CD/DVD, Hard Disk<br>Acceleration: VT-x/AMD-V, Nested Paging, PAE/NX                                                                                       |
|             |                                                                                                    |
|             | Display                                                                                                    |
|             | Video Memory: 12 MB<br>Remote Desktop Server: Disabled<br>Video Capture: Disabled                                                                                      |
|             | Storage                                                                                                    |
|             | Controller: IDE<br>IDE Secondary Master: [CD/DVD] Empty<br>Controller: SCSI<br>SCSI Port 0: boot.vdi (Normal, 12.00 GB)<br>SCSI Port 1: storage.vdi (Normal, 20.00 GB) |
|             | 🕞 Audio                                                                                                    |
|             | Disabled                                                                                                    |
|             | P Network                                                                                                    |
|             | Adapter 1: Intel PRO/1000 MT Desktop (Bridged Adapter, Intel(R) Ethernet Connection I217-LM)                                                                           |
|             | 🥔 USB                                                                                                    |
|             | Device Filters: 0 (0 active)                                                                                                    |
|             | Shared folders                                                                                                    |
|             | None                                                                                                    |
|             | Description                                                                                                    |
|             | None                                                                                                    |
|             |                                                                                                    |

Did the online installation of Nagios XI on both CentOS VM We used Nagios XI 2014 2.7 version

> cd /tmp wget <u>http://assets.nagios.com/downloads/nagiosxi/xi-latest.tar.gz</u> tar xzf xi-latest.tar.gz cd /tmp/nagiosxi ./fullinstall

Did the installation of Redhat cluster packages on both server

yum install ricci yum install rgmanager yum install luci yum install gfs2-utils yum install iscsi

0

> Created a cluster as test using luci console and added both node in to cluster

| High Availability                                                                                                    | High Availability<br>management About Admin Preferences Logou |                      |        |                |             |          |  |  |  |  |  |  |  |  |  |
|----------------------------------------------------------------------------------------------------|---------------------------------------------------------------|----------------------|--------|----------------|-------------|----------|--|--|--|--|--|--|--|--|--|
| Homebase Clusters to                                                                                                    | est                                                           |                      |        | _              |             |          |  |  |  |  |  |  |  |  |  |
| Homebase     Nodes     Fence Devices     Failover Domains     Resources     Service Groups     Configure       Manage Clusters     Configure     Configure     Configure     Configure     Configure |                                                               |                      |        |                |             |          |  |  |  |  |  |  |  |  |  |
|                                                                                                    | 🕒 Add   @ Reboot 🔗 Join Cluste                                | er 🞲 Leave Cluster 🙁 | Delete |                |             |          |  |  |  |  |  |  |  |  |  |
| 🔵 test                                                                                                    | ! Node Name                                                   | Node ID              | Votes  | Status         | Uptime      | Hostname |  |  |  |  |  |  |  |  |  |
|                                                                                                    |                                                               | 1                    | 1      | Cluster Member | 00:00:05:32 |          |  |  |  |  |  |  |  |  |  |
|                                                                                                    |                                                               | 2                    | 1      | Cluster Member | 00:00:05:48 |          |  |  |  |  |  |  |  |  |  |

0

Created two volumes on storage using volume option

| penfiler                                                                                                    |                                                                                                    |                                      |               |             |                                                                                     | 16:29:31 up 53 da                                                                 | ays, 12 min, 1 user, load average: 0.00, 0.14, 0.09        |
|----------------------------------------------------------------------------------------------------|----------------------------------------------------------------------------------------------------|--------------------------------------|---------------|-------------|-------------------------------------------------------------------------------------|-----------------------------------------------------------------------------------|------------------------------------------------------------|
|                                                                                                    |                                                                                                    |                                      |               |             |                                                                                     |                                                                                   |                                                            |
| 🐔 Status 🛛 🛱 System                                                                                             | n 😽 Volumes                                                                                            | 🔓 Cluster                            | 🚯 Quota       | 📄 Shares    | Services                                                                            | 🤣 Accounts                                                                        |                                                            |
|                                                                                                    |                                                                                                    |                                      |               |             |                                                                                     |                                                                                   |                                                            |
|                                                                                                    |                                                                                                    | System                               | Informati     | ion: storag | e.localdomai                                                                        | n (43                                                                             | 3)                                                         |
| _                                                                                                    |                                                                                                    |                                      |               | _           |                                                                                     |                                                                                   |                                                            |
|                                                                                                    | Syster                                                                                                 | n vital                              |               |             |                                                                                     | Harov                                                                             | ware information                                           |
| 1                                                                                                    |                                                                                                    |                                      |               |             |                                                                                     |                                                                                   |                                                            |
| Canonical Hostname                                                                                              | storage.localdom                                                                                       | iain                                 |               |             | Processors                                                                          | 1                                                                                 |                                                            |
| Canonical Hostname<br>Listening IP                                                                              | storage.localdom                                                                                       | ain                                  |               |             | Processors<br>Model                                                                 | 1<br>Intel(R) Core(TM) i                                                          | 5-4570 CPU @ 3.20GHz                                       |
| Canonical Hostname<br>Listening IP<br>Kernel Version                                                            | storage.localdom<br>43<br>2.6.32-71.18.1.6                                                             | iain<br>!l6-0.20.smp.g               | JCC4.1.x86_64 | 4 (SMP)     | Processors<br>Model<br>CPU Speed                                                    | 1<br>Intel(R) Core(TM) i<br>3.07 GHz                                              | 5-4570 CPU @ 3.20GHz                                       |
| Canonical Hostname<br>Listening IP<br>Kernel Version<br>Distro Name                                             | storage.localdom<br>43<br>2.6.32-71.18.1.e<br>Openfiler NAS                                            | lain<br>l6-0.20.smp.g<br>/SAN        | JCC4.1.x86_6∙ | 4 (SMP)     | Processors<br>Model<br>CPU Speed<br>Cache Size                                      | 1<br>Intel(R) Core(TM) i<br>3.07 GHz<br>6.00 MB                                   | 5-4570 CPU @ 3.20GHz                                       |
| Canonical Hostname<br>Listening IP<br>Kernel Version<br>Distro Name<br>Uptime                                   | storage.localdom<br>43<br>2.6.32-71.18.1.e<br>Openfiler NAS<br>53 days 5 minute                        | lain<br>ll6-0.20.smp.g<br>/SAN<br>25 | Jcc4.1.x86_6∙ | 4 (SMP)     | Processors<br>Model<br>CPU Speed<br>Cache Size<br>System<br>Bogomins                | 1<br>Intel(R) Core(TM) i<br>3.07 GHz<br>6.00 MB<br>6132.02                        | 5-4570 CPU @ 3.20GHz                                       |
| Canonical Hostname<br>Listening IP<br>Kernel Version<br>Distro Name<br>Uptime<br>Current Users                  | storage.localdom<br>43<br>2.6.32-71.18.1.e<br>Openfiler NAS<br>53 days 5 minute<br>1                   | iain<br>il6-0.20.smp.g<br>/SAN<br>es | gcc4.1.x86_6  | 4 (SMP)     | Processors<br>Model<br>CPU Speed<br>Cache Size<br>System<br>Bogomips<br>PCI Devices | 1<br>Intel(R) Core(TM) i<br>3.07 GHz<br>6.00 MB<br>6132.02                        | 5-4570 CPU @ 3.20GHz                                       |
| Canonical Hostname<br>Listening IP<br>Kernel Version<br>Distro Name<br>Uptime<br>Current Users<br>Load Averages | storage.localdom<br>43<br>2.6.32-71.18.1.e<br>Openfiler NAS<br>53 days 5 minute<br>1<br>0.83 0.20 0.06 | iain<br>16-0.20.smp.g<br>/SAN<br>28  | Jcc4.1.x86_6∙ | 4 (SMP)     | Processors<br>Model<br>CPU Speed<br>Cache Size<br>System<br>Bogomips<br>PCI Devices | 1<br>Intel(R) Core(TM) i<br>3.07 GHz<br>6.00 MB<br>6132.02<br>- Bridge: Intel Cor | 5-4570 CPU @ 3.20GHz<br>rporation 82371AB/EB/MB PIIX4 ACPI |

0

Created two volumes on storage

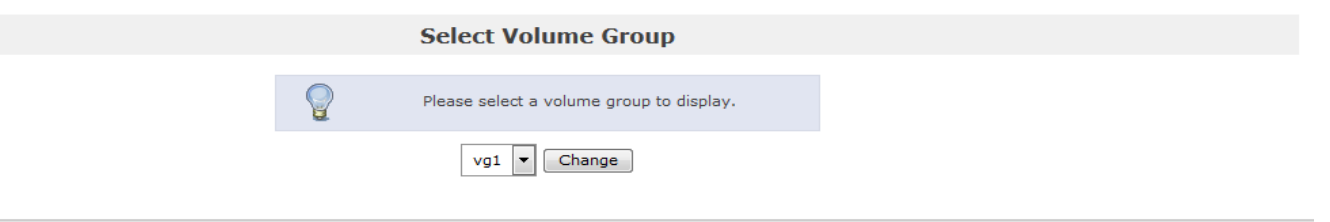

Volumes in volume group "vg1" (19520 MB)

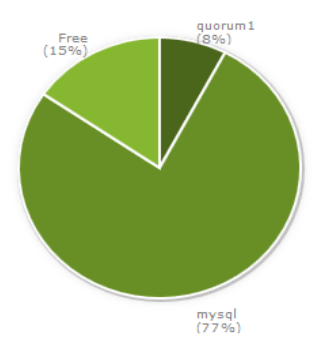

| Volume name | Volume description | Volume size | File system type | File system size | FS used space  | FS free space  | Delete | Properties | Snapshots |
|-------------|--------------------|-------------|------------------|------------------|----------------|----------------|--------|------------|-----------|
| quorum1     | quorum1            | 1504 MB     | iSCSI            | Not applicable   | Not applicable | Not applicable | In use | Edit       | Create    |
| mysql       | mysql              | 15008 MB    | iSCSI            | Not applicable   | Not applicable | Not applicable | In use | Edit       | Create    |

Mapped volumes on both server as sdb & sdc

iscsiadm -m discovery -t sendtargets -p 1 43

Disk /dev/sdb: 1577 MB, 1577058304 bytes 49 heads, 62 sectors/track, 1013 cylinders Units = cylinders of 3038 \* 512 = 1555456 bytes Sector size (logical/physical): 512 bytes / 512 bytes I/O size (minimum/optimal): 512 bytes / 512 bytes Disk identifier: 0x0000000

```
Disk /dev/sdc: 15.7 GB, 15737028608 bytes
64 heads, 32 sectors/track, 15008 cylinders
Units = cylinders of 2048 * 512 = 1048576 bytes
Sector size (logical/physical): 512 bytes / 512 bytes
I/O size (minimum/optimal): 512 bytes / 512 bytes
Disk identifier: 0x0000000
```

0

Created quorum disk using the shared partition sdb

#### mkqdisk -c /dev/sdb -l quorum1

| /dev/block/8:16:<br>/dev/disk/by-id/scsi-14f504e4 | 6494c45523954575242442d385143772d316f4470:                             |
|---------------------------------------------------|------------------------------------------------------------------------|
| /dev/disk/by-path/ip-                             | .43:3260-iscsi-iqn.2006-01.com.openfiler:tsn.02078553aded:qdisk-lun-0: |
| /dev/sdb:                                         |                                                                        |
| Magic:                                            | eb7a62c2                                                               |
| Label:                                            | quorum1                                                                |
| Created:                                          | Tue Aug 25 14:46:51 2015                                               |
| Host:                                             |                                                                        |
| Kernel Sector Size:                               | 512                                                                    |
| Recorded Sector Size:                             | 512                                                                    |

Formatted the sdc partition with gfs2 partition and created a directory name as common on both server

mkfs.gfs2 -p lock\_dlm -t test:GFS -j 2 /dev/sdc

/dev/sdc 15G 2.3G 13G 16% /common

Disk /dev/sdc: 15.7 GB, 15737028608 bytes 64 heads, 32 sectors/track, 15008 cylinders Units = cylinders of 2048 \* 512 = 1048576 bytes Sector size (logical/physical): 512 bytes / 512 bytes I/O size (minimum/optimal): 512 bytes / 512 bytes Disk identifier: 0x0000000

0

Created a failover domain and added both device in to

| High                     | Availabi<br>managemen | i <b>lity</b> |       |               |                  |           |                |           |      |         | Abou |
|--------------------------|-----------------------|---------------|-------|---------------|------------------|-----------|----------------|-----------|------|---------|------|
| Homebase                 | Clusters              | test          |       |               |                  |           |                |           |      |         |      |
| Homebase<br>Manage Clust | ters                  |               | Nodes | Fence Devices | Failover Domains | Resources | Service Groups | Configure |      |         |      |
| 🔵 test                   |                       | Name          |       | Prioritized   |                  |           |                |           | Rest | tricted |      |
|                          |                       |               | E fi  | aildomain1    |                  |           | ✓              |           |      | 1       | No   |

0

#### > Created one resource as gfs for file system failover using common as mount point

| mebase Clusters tes | t                                     |                                            |          |          |   |
|---------------------|---------------------------------------|--------------------------------------------|----------|----------|---|
| / /                 |                                       |                                            |          |          |   |
| Iomebase            |                                       |                                            |          |          |   |
| Janaga Clusters     | Nodes Fence Devices Failover          | Domains Resources Service Groups Configure |          |          |   |
| Manage Clusters     |                                       |                                            |          |          |   |
|                     |                                       | T A                                        |          |          |   |
| test                | Name/II <sup>2</sup> 🗢                | Type 🗢                                     |          | In Use 🗢 |   |
|                     | GFS                                   | GFS2                                       |          | ×        |   |
|                     | .174                                  | IP Address                                 |          | ✓        |   |
|                     | nagios                                | Script                                     |          | No       |   |
|                     |                                       |                                            |          |          |   |
|                     | GFS                                   |                                            |          |          |   |
|                     |                                       |                                            |          |          | 8 |
|                     |                                       |                                            |          |          |   |
|                     | GFS2                                  |                                            |          |          |   |
|                     | Name                                  |                                            | GFS      |          |   |
|                     | Mount Point                           |                                            | /common  |          |   |
|                     | Device, FS Label, or UUID             |                                            | /dev/sdc |          |   |
|                     | Filesystem Type                       |                                            | GFS2     |          |   |
|                     | Mount Options                         |                                            |          |          |   |
|                     | Filesystem ID (optional)              |                                            | 43674    |          |   |
|                     | Force Unmount                         |                                            | V        |          |   |
|                     | Enable NFS daemon and lockd workarour | nd                                         |          |          |   |
|                     | Reboot Host Node if Unmount Fails     |                                            |          |          |   |
|                     |                                       |                                            |          |          |   |
|                     |                                       |                                            |          |          |   |

0

> Created second resource as VIP, so it will be function able from any cluster node

| Homebase      | Clusters | ) test                                                                  |          |
|---------------|----------|-------------------------------------------------------------------------|----------|
|               | ĺ.       |                                                                         |          |
| Homebase      |          | Nodes Fence Devices Failover Domains Resources Service Groups Configure |          |
| Manage Cluste | ers      |                                                                         |          |
|               |          | + Add 😣 Delete                                                          |          |
| 🔵 test        |          | Name/IP 🗢 Type 🗢                                                        | In Use 🔶 |
|               |          | GFS GFS2                                                                | ✓        |
|               |          | 5.174 IP Address                                                        | <b>√</b> |
|               |          | nagios Script                                                           | No       |
|               |          |                                                                         |          |
|               |          | <b>6.174</b>                                                            |          |
|               |          |                                                                         |          |
|               |          | IP Address                                                              |          |
|               |          |                                                                         |          |
|               |          | IP Address                                                              | .174     |
|               |          | Netmask Bits (optional)                                                 |          |
|               |          | Disable Updates to Static Routes                                        |          |
|               |          | Number of Seconds to Sleep After Removing an IP Address                 | 10       |
|               |          |                                                                         |          |
|               |          | Apply                                                                   |          |

0

> Created a service group and mapped both resources with it

| High Availability     |                                                                         |              | About           |
|-----------------------|-------------------------------------------------------------------------|--------------|-----------------|
| Homebase Clusters tes | t                                                                       |              |                 |
|                       |                                                                         |              |                 |
| Homebase              | Nodes Fence Devices Failover Domains Resources Service Groups Configure |              |                 |
| Manage Clusters       |                                                                         |              |                 |
|                       | 🔂 Add 🜔 Start 🔹 Restart 🔲 Disable 🙁 Delete                              |              |                 |
| 😑 test                | ! Name Status                                                           | Autostart    | Failover Domain |
|                       | service Running on                                                      | $\checkmark$ | faildomain1     |

Stopped all services on both node and move configuration files and DB from primary server to common partition (/etc/httpd/conf.d, /etc/nagiosql, /usr/local/nagios /usr/local/nagiosxi, /usr/local/nrdp, /var/www/html/nagiosql, /var/lib/mysql, /var/lib/pgsql

service nagios stop && chkconfig nagios off service mysqld stop && chkconfig mysqld off service postgresql stop && chkconfig postgresql off service npcd stop && chkconfig npcd off service ndo2db stop && chkconfig ndo2db off

mv /etc/httpd/conf.d /common mv /etc/nagiosql /common mv /usr/local/nagios /common mv /usr/local/nagiosxi /common mv /usr/local/nrdp /common mv /var/www/html/nagiosql /common/main mv /var/lib/mysql /common mv /var/lib/pgsql /common

Removed the default folders from second server. Created sim link for all moved folders from common to their default location on first server then mount common partition on second server and created sim link on second server as well

rm –rf /etc/httpd/conf.d && In –s /common/conf.d /etc/httpd/conf.d rm –rf /etc/nagiosql && In –s /common/nagiosql /etc rm –rf /usr/local/nagios && In –s /common/nagios /usr/local rm –rf /usr/local/nagiosxi && In –s /common/nagiosxi /usr/local rm –rf /usr/local/nrdp && In –s /common/nrdp /usr/local rm –rf /var/www/html/nagiosql && In-s /common/main/nagiosql /var/www/html rm –rf /var/lib/mysql && In –s /common/mysql /var/lib rm –rf /var/lib/pgsql && In –s /common/pgsql /var/lib

We created a script and put run on both server via cron to start the off services on active node.

```
/2 * * * * /bin/sh /common/start.sh
#!/bin/bash
service=mysqld
service1=nadios
service2=ndo2db
service3=npcd
service4=postgresq]
service5=httpd
df -h |grep common > /dev/null
exit=`echo`$?`
service cman status > /dev/null
exit1=`echo $?`
if [ $exit -eq 0 ] && [ $exit1 -eq 0 ]
then
if (( (ps - ef | grep - v grep | grep service | wc - 1) > 0))
then
echo "$service is running!!!" > /dev/null
else
/etc/init.d/$service start > /dev/null
fi
if (( (p_{rep} -v_{rep} | g_{rep} ))
then
echo "$service1 is running!!!" > /dev/null
else
/etc/init.d/$service1 start > /dev/null
fi
```

```
if (( $(ps -ef | grep -v grep | grep $service2 | wc -1) > 0 ))
then
echo "$service2 is running!!!" > /dev/null
else
/etc/init.d/$service2 start > /dev/null
fi
if (( (ps - ef | grep - v grep | grep (service3 | wc -1) > 0))
then
echo "$service3 is running!!!" > /dev/null
else
/etc/init.d/$service3 start > /dev/null
fi
if (( (ps - ef | grep - v grep | grep (v ervice4 | wc -1) > 0))
then
echo "$service4 is running!!!" > /dev/null
else
/etc/init.d/$service4 start > /dev/null
fi
if (( $(ps -ef | grep -v grep | grep $service5 | wc -1) > 0 ))
then
echo "$service5 is running!!!" > /dev/null
else
/etc/init.d/$service5 start > /dev/null
fi
else
echo "FS not available"
fi
```

0

Test case – Application is successfully work & access whole configuration with VIP if any node down

| •  | ð          | <b>6.174</b> /nagio | osxi/      |         |           |       |      |       | ▼ C" (8 - Google 🔎 - | ☆ 🖻 🤚       | <b>}</b> ∧       | ≡               |
|----|------------|---------------------|------------|---------|-----------|-------|------|-------|----------------------|-------------|------------------|-----------------|
| Na | gios<br>XI | <b>s</b> °          |            |         |           |       |      |       | System Ok: 000000    | Logged in a | s: nagiosa<br>Li | admin<br>.ogout |
|    | Home       | Views               | Dashboards | Reports | Configure | Tools | Help | Admin | Search               |             | 0 %              | •               |

#### Cluster status on server

| [root@ ~]# clustat            |                            |
|-------------------------------|----------------------------|
| Cluster Status for test @ Mon | Sep 14 17:15:16 2015       |
| Member Status: Quorate        |                            |
|                               |                            |
| Member Name                   | ID Status                  |
|                               |                            |
|                               | 1 Online, rgmanager        |
|                               | 2 Online, Local, rgmanager |
| /dev/block/8:16               | 0 Online, Quorum Disk      |
|                               |                            |
| Service Name                  | Owner (Last) State         |
|                               |                            |
| service:service               | started                    |
|                               |                            |

# Thank You

0